金沢大学大学院新学術創成研究科志願者 各位

金沢大学大学院新学術創成研究科

金沢大学新学術創成研究科における Web 出願について

金沢大学大学院新学術創成研究科では,平成 30 年度実施の入学試験から,Web に よる出願を受け付けます。Web 出願により出願を希望する者は,次の手順に従い, 出願してください。

1. 出願方法

次の(1)~(7)をすべて行うことにより出願します。なお、Web 出願は、本学 Web 出願サイトでの入力、出願写真及び出願書類のアップロード並びに入学検定料の支 払の一連((1)~(4))の手続を終えて出願手続完了となります。(2)及び(3)のアッ プロードのための出願写真及び出願書類は事前に準備してください。また、アップ ロードした証明書等の原本を、提出先に郵送もしくは持参する必要があります。詳 細は、この書類の3ページ以降を参照してください。

(1)本学 Web 出願サイトから,志望情報等を入力する。

- (2)出願写真(Web出願をする者は6か月以内に撮影した写真でも可。jpg(jpeg) 形式。)をアップロードする。
- (3)次の出願書類(証明書等はスキャンして pdf 又は jpg(jpeg)形式にしてく ださい)のアップロードを行う。
  - アップロードする出願書類 ※各書類の内容は、学生募集要項4(2)「出願書類等」(8~9ページ)で確 認してください。なお、下記の書類に付している番号は、募集要項の4(2) 「出願書類等」に記載している番号を示します。

②成績証明書 ◇★
③卒業(修了)証明書又は卒業(修了)見込証明書 ◇★
⑦小論文(課題①及び課題②の両方)◇
⑧研究,開発業務等の概要又は実務経験の概要(様式随意)
⑨学士の学位授与証明書等 ★
⑪パスポート
⑪在留カード
⑫戸籍抄本等(②又は③が現氏名と異なる者のみ) ★

◇を付した書類は、全ての志願者がアップロードする必要があります。

★を付した書類は、合格後、原本の提出が必要です。

(4)大学による出願書類の確認後,入学検定料支払いに関するメールを本学から 送信するので,それを確認する。 (5)入学検定料を支払う。

- (6)願書に「出願番号」を記載する。
- (7)次の書類を平成 30 年 6 月 15 日(金)17 時までに郵送(必着。締切日前日の 発信局日付のある速達書留は有効)又は持参する。
  - ・入学願書, 写真票, 受験票
  - ・受験票返送用封筒

【注意事項】

- (注1) 出願資格審査が必要な場合は、出願期間前に審査を行いますので、所定の期限までに必要書類を提出先まで提出してください。
- (注2)学生募集要項4(3)「出願期間」(10ページ)内に入力及び支払い手続を 行ってください。

なお,出願書類のアップロード後は,入力事項の変更はできません。

- (注3) 出願書類の確認に時間を要する場合がありますので,余裕をもって(1) から(3)までの手続きを行ってください。
- (注4)(7)の提出が必要な出願書類等の郵送は郵便事情を考慮し,出願期間内に 必ず到着するように手続してください。

(注5)(7)の提出が必要な出願書類等の受領確認は電話でお答えすることができ ません。日本郵便ホームページ等の追跡サービスで確認してください。

【提出先】

〒920-1192 金沢市角間町

金沢大学学生部学務課新学術創成研究科係

- ※郵送する場合は、「速達書留」とし、「新学術創成研究科修士課程出願 書類在中」と朱書きしてください。
- 2. Web 出願の入力の方法

必要な情報について,本学 Web 出願サイトから入力します。 Web 出願のページは,本学 Web サイトからアクセスできます。 https://www.kanazawa-u.ac.jp/education/admission ※Web サイトは6月に公開予定です。

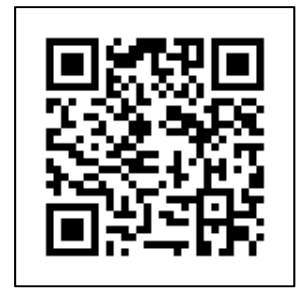

- 3. その他重要事項
  - ・Web 出願により出願を行った者は, 合格後, 1(3)で★を付した書類の原本を提 出しなければなりません。締切等は, 合格通知時に案内します。
  - ・Web 出願時に,事実と異なる情報の登録,写真又は書類のアップロードを行った場合,不正行為とみなし,合格を取り消すことがあります。

問合せ:金沢大学学生部学務課新学術創成研究科係 s-yuqo@adm.kanazawa-u.ac.jp

## Web出願の流れ(新学術創成研究科)

### Web出願トップページへアクセス

Web出願のページには、金沢大学のWebサイトからアクセスできます。

●金沢大学トップ>教育>入試情報

https://www.kanazawa-u.ac.jp/education/admission

Web出願の操作(登録完了メールの不着を含む)等に関する不明な点は,次の連絡先に問い合わせて ください。

なお、Web出願ヘルプデスクは、Web出願に関する操作等にのみ対応します。Web出願の操作以外の 事項は、金沢大学学生部学務課新学術創成研究科係まで問い合わせてください。

| Web出願  | 受付時間 午前10時から午後6時まで | TEL 0E0 2796 E124 |
|--------|--------------------|-------------------|
| ヘルプデスク | (ただし年末年始を除く)       | TEL 050-3780-5124 |

### 2 志望情報を入力

「新学術創成研究科・融合科学共同専攻 修士課 程」から、「選抜区分」、「専攻(学類)」、「入 学時期」を選択してください。 入学検定料の金額も確認できます。

| 20、1月へ2月なる世界してくためい。              |  |
|----------------------------------|--|
| #第一入述                            |  |
| *A2 22 - 24                      |  |
| (RAN RAN                         |  |
| • SMARE<br>Ref. 1. CF1-1. EF1+1. |  |
| * FCBE1<br>1 M 2 2 B             |  |
| * 2018 H                         |  |

## 3 個人情報を入力

画面の案内にそって,入力してください。

氏名や住所など入力は慎重に行ってください。 間違うと受験票が届かない場合があります。

| 人情報入力                                                                                   |                                            |
|-----------------------------------------------------------------------------------------|--------------------------------------------|
| READL CONTRACTOR                                                                        | を通してくれるい。                                  |
|                                                                                         | ① 入力内容にエラーがあります。私下のエラーを相差してくどさい。           |
| <ul> <li>         ・氏名(カタカナ):         ・届宅の由長学校での         ・         ・         ・</li></ul> | イモスカしてください。<br>1. 料意にする意味を見てください。          |
|                                                                                         | REPORT OF MINUTED AND A CONTRACT OF STREET |
| *75515648                                                                               | 2817.                                      |
|                                                                                         |                                            |
| 8.8.1891                                                                                |                                            |
| RB (0907)                                                                               | (2.8) Cr ##95 m +95r , sr 80.900           |
|                                                                                         | (a) (a) a (a) a n (a) a a                  |

## 4 出願内容の確認及び出願写真のアップロード

入力した志望情報と個人情報について,確認してください。 また,出願写真のアップロードを行ってください。 (ファイル形式: JPEG, JPG 推奨サイズ:VGA(640×480サイズ))

## 5 出願書類の確認

次の出願書類をPDFまたはJPEG, JPGファイルにてアップロードしてください。各書類の内容は、学 生募集要項4(2)出願書類等(8~9ページ)で確認してください。なお、下記の書類に付している番 号は、募集要項の4(1)出願書類等に記載している番号を示します。

|   | ア | ②成績証明書                      |
|---|---|-----------------------------|
|   | ッ | ③卒業(修了)証明書又は卒業(修了)見込証明書     |
| 出 | プ | ⑦小論文(課題①及び課題②の両方)           |
| 願 |   | ⑧研究,開発業務等の概要又は実務経験の概要(様式随意) |
| 書 | Ι | ⑨学士の学位授与証明書等                |
| 類 | ド | ⑩パスポート                      |
|   | す | ⑪在留カード                      |
|   | ବ | ⑩戸籍抄本等                      |

## 6 大学による出願資格の確認

大学が入力情報,提出書類により出願資格を確認します。 大学での確認が完了すると,入学検定料の支払いについてのメールが届きます。

# 7 決済情報を入力

支払方法として、コンビニエンスストア・ATM・ネットバンキング、またはクレジットカードのいずれかを選択します。

◆日本国内のみ利用可能

コンビニエンスストア

(セブンイレブン, ローソン, ミニストップ, ファミリーマート, サークルKサンクス, デイリーヤマザキ, セイコーマート)

金融機関ATM 【Pay-easy】

ネットバンキング

◆日本国内/国外で利用可能

クレジットカード

(VISA · Mastercard · JCB · AMERICAN EXPRESS · DinersClub)

詳しい支払い方法については、Web出願サイトの「入学検定料の支払方法について」ページを確認してください。

## 8 出願登録の完了

出願番号(受験番号ではありません)が発行されるので、メモするか、画面を印刷してください。 出願番号は、後で出願情報を確認する際と、出願書類を郵送する際に必要です。 願書に出願番号を記載してください。 また、コンビニ・ATM【Pay-easy】・ネットバンキングを選択した場合は、 入学検定料の支払いに必要な決済番号もメモしてください。

出版登録完了

| 出願番号 | 出版価格の指定が用しました。<br>利用価格、このページに定義を行いている「原私の法」れたび「企業正確のが用」などの目前を確認して、<br>入学校に対象を知識し、必要定式等を見してくたさい。<br>出版価格を指定しただけでは、出版単純なか用でしたものとして良いません。<br>点点、このページに対象がいいた意味」、レラページの自然用価格をはするかが少く用価値できたとだかできます。そのは、山間最多<br>6.(1997)、このページに対象がし、レラページの自然用価格をはするかかが見価値できたとだかできます。そのは、山間最多<br>6.(1997)、このページに対象がし、いの意味をついうり、人間の後ののたかです。                                                                                                    |
|------|----------------------------------------------------------------------------------------------------|
|      | 出版業務等         318148           Condensate (CLAP) またん           CON-LECE、参数数の回応に上級にしたしたのであれた           CON-LECE、参数数の回応にLISELT(NELVEC, 2014)           SUC-T2:           SUC-T2: <td< th=""></td<> |
|      | <ul> <li>              かまた時の修成</li></ul>                                                                                                    |

## 9 入学検定料の支払い

#### 入学検定料:30,000円

ただし,国費外国人留学生(日本政府(文部科学省)奨学金留学生)は, 入学検定料の納入は不要です。

入学検定料の支払いは、以下のいずれかの方法で行ってください。 詳しい支払方法については、Web出願サイトの「入学検定料の支払方法について」 ページを確認してください。

#### ■支払手数料について

入学検定料の他に,別途必要な支払手数料は,志願者負担となります。

①コンビニエンスストア

日本<u>国内のみ</u>利用可能

<支払手順> 現金での支払となります。以下のコンビニで支払いが可能です。

| セブンイレブン                                                                         | ローソン<br>ミニストッフ°<br>(Loppi)  | ファミリーマート<br>(Famiポート) | サークルKサンクス<br>(Kステーション)     | セイコーマート<br>(クラブステーション)        | デイリーヤマザキ                    |
|---------------------------------------------------------------------------------|-----------------------------|-----------------------|----------------------------|-------------------------------|-----------------------------|
| ELEVEN                                                                          | LAWSON                      | FamilyMart            |                            | Seicemart                     | Daily                       |
|                                                                                 | 各種サービス<br>メニュー              | 代金支払い                 | 各種支払い                      | インターネット                       |                             |
| レジにて「イ<br>ンターネット<br>支払い」と店<br>目に伝っ<br>プ                                         | 各種代金・<br>インターネット<br>受付・スマート | 各種番号をお持<br>ちの方はこちら    | 11ケタ等の番号<br>をお持ちの方         | 受付・各種代金<br>お支払い               | レジで店員に<br>「オンライン決<br>裁」と伝える |
| (1)<br>リントアウト<br>した【払込<br>票】を渡すか、<br>【払込票番<br>号】を伝えて                            | 各種代金お支払い                    | 番号入力画面に<br>進む         | オンライン決済<br>番号を入力して<br>お支払い | 「オンライン決<br>済番号」を入力            |                             |
| お支払くださ<br>い。                                                                    | マルチペイメン<br>トサービス            | 「お客様番号」<br>を入力        | 「オンライン決<br>済番号」を入力         |                               | 「オンライン油                     |
| ※プリントし<br>なかった場合<br>は、番号を伝<br>えろのみでOK                                           | 「お客様番号」<br>を入力              | 「確認番号」を<br>入力         | 次に進む                       | 次のページ                         | 済番号」を入力                     |
| です。                                                                             | 「確認番号」を<br>入力               | 同意して<br>利用する          | 次に進む                       |                               |                             |
| 機は使用しません。<br>出願情報が正しければ「確認」「印刷」ボタンを押す<br>端末から申込券が出るので30分以内にレジで入学検定料を<br>現金にて支払う |                             |                       |                            | レジにて<br>入学検定料を<br>現金にて<br>支払う |                             |

※上記画面は変更される場合があります。

②金融機関ATM 【Pay-easy】

日本国内のみ利用可能

以下の支払い可能金融機関でPay-easyマークの付いているATMで支払うことができます。

■支払い可能金融機関は下記ページの「ATM利用可能一覧」を確認してください http://www.well-net.jp/multi/financial list/index.html

<支払手順>

|  | 「税金・料金払込み」又は「Pay-easy」を選択     |  |  |
|--|-------------------------------|--|--|
|  | 「収納機関番号」「お客様番号」「確認番号」を入力      |  |  |
|  | 現金またはキャッシュカードを選択して, 入学検定料を支払う |  |  |

③ネットバンキング

日本<u>国内のみ</u>利用可能

都市銀行,地方銀行,信用金庫,信用組合,労働金庫,農協,漁協などのネット バンキングを利用することができます。事前に金融機関にて申し込みが必要です。 また,楽天銀行,ジャパンネット銀行,じぶん銀行,住信SBIネット銀行でも 支払うことができます。事前に金融機関にて口座の開設が必要です。

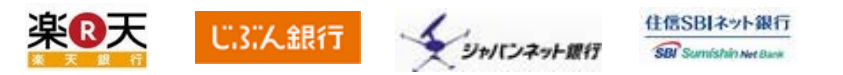

<支払手順>

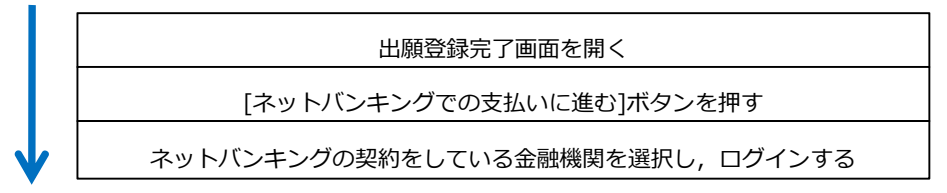

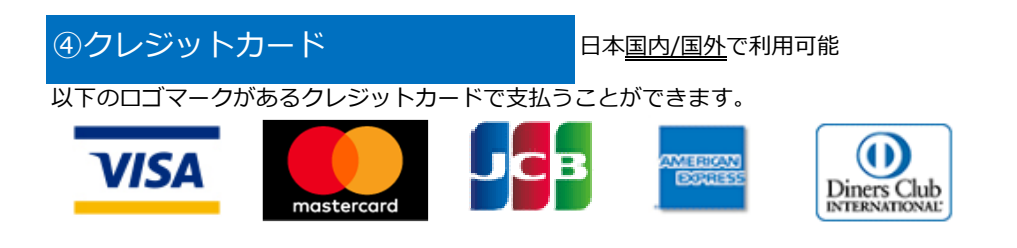

クレジットカードに記載されている情報を入力しますので、出願前にクレ ジットカードを準備してください。支払い方法は一括払いのみです。 なお、クレジットカードの名義は、志願者と同一である必要はありません。 クレジットカードの利用限度額を確認した上で利用してください。

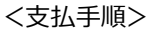

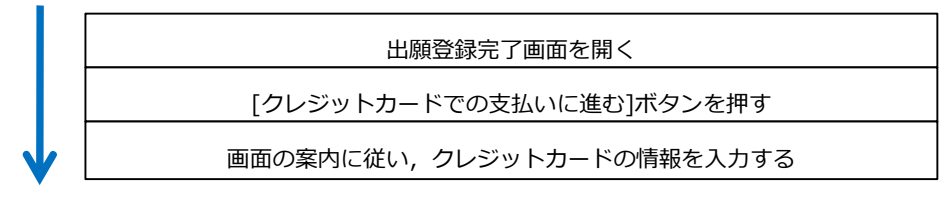

## 10 出願書類の郵送又は持参

日本国内から郵送する場合,登録完了画面から宛名ラベルを開き,印刷し,市販の封筒に 貼付してください。

その封筒に,出願書類を封入し,金沢大学学生部学務課新学術創成研究科係に郵送又は 持参してください。

日本国外からEMS等により郵送する場合は,別途宛て先を記載してください。

「プリンタを所有していない」「スマートフォン・タブレットから操作する」「印刷でき ない」のいずれかに該当する方は封筒に宛名ラベルの内容を転記してください。